## List Views

•List views give you the ability to quickly customize and arrange pieces of data collected in the CRM, for at-a-glance viewing.

•A view is a list of records based on criteria. It is used to organize data in Radius. There system views (out of the box) and custom views.

•Views are used for reporting.

•After you create your list view, you will be able to place this on your dashboard and you will be able to access that particular target to students quicker.

•Views are made in the module you want to yield results in.

•Example: A view made in the contact module will return contacts records. A view made in the applications module with return application records.

## Creating a List View: Applicants

- 1. Click on the Applications tab > Applications
- 2. The drop down box shows all of the list views that have been created
- 3. To create a new one, simply click the View button > Create
- 4. This is where you will enter your criteria for the target you are wanting to see
- 5. For example: If you want to see all types of applications before they are pushed to Banner for 2019 iterations see the image query
- 6. You can also set this as your default view if this is the list view you want to see first when you go to Applications > Applications. Just check the box!

| EDIT CUSTON                     |             | W                  |     |                     |   |            |   |                             |    |      | 0 |
|---------------------------------|-------------|--------------------|-----|---------------------|---|------------|---|-----------------------------|----|------|---|
| View Nam<br>Set as defai<br>vie | ult 🔲<br>w: | dius Guide - All I | App | ys, 2019            |   |            |   |                             |    |      |   |
| Criteria Type                   | Dynar       | nic                |     | ▼ Preview           |   |            |   |                             |    |      |   |
| Join                            | (           | Module             |     | Field               |   | Comparator |   | Value                       | )  |      |   |
|                                 |             | Applications       | v   | Applications Status | * | Is         | v | Application Started, Appl 🛩 |    | ÷    | * |
| 💠 And 💌                         |             | Applications       | v   | Iteration Name      | v | Contains   | v | 2019                        |    | ÷    | * |
| Add Row                         |             |                    |     |                     |   |            |   |                             |    |      |   |
|                                 |             |                    |     |                     |   |            |   | SAVE                        | CA | NCEL |   |

## Sorting Your List

- 1. Now that you've created your list view, you'll want to sort it so you can better understand the information given
- 2. I'm going to sort these applicants by Application Status
- 3. The first thing I'll do is hover over Applications Status on the menu bar, click the arrow on the side, then select the checkbox **Group by this Field**
- 4. Now your applications will be sorted by application type

| Applications Status        | <ul> <li>Action</li> </ul>            | Reload or                        |  |  |
|----------------------------|---------------------------------------|----------------------------------|--|--|
| Application Started        | Group by                              | this field                       |  |  |
| Application in Progress    |                                       |                                  |  |  |
| Application in Progress    | Filters                               | ▶                                |  |  |
| Application in Progress    |                                       | Text ,A                          |  |  |
| Application in Progress    | Wrap Cel                              |                                  |  |  |
| Application Submitted/Paid | Action 💌                              | Submitte<br>Submitte<br>Progress |  |  |
| Application in Progress    | Action 💌                              |                                  |  |  |
| Application Submitted/Paid | Action 💌                              | Name Co                          |  |  |
| Application Submitted      | Action 💌                              | Filtere:                         |  |  |
| Application Submitted      | Action 💌                              | Filters.                         |  |  |
| Application in Progress    | Action 💌                              | None                             |  |  |
| Application in Progress    | Action 💌                              | Sorted By                        |  |  |
| Application Submitted/Paid | Action 💌                              | None                             |  |  |
| Application in Progress    | Action 💌                              | Grouped                          |  |  |
| Application in Progress    | Action 💌                              | Gioupeu                          |  |  |
| Application Submitted/Paid | Action 💌                              | None                             |  |  |
|                            | · · · · · · · · · · · · · · · · · · · | •                                |  |  |